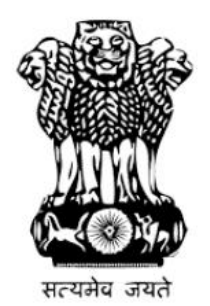

Ministry of Women and Child Development Government of India

### Introduction to Jan Andolan POSHAN Abhiyaan Dashboard

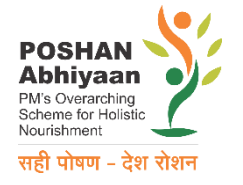

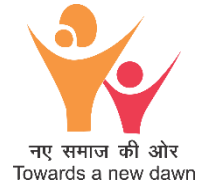

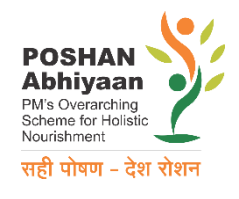

## Social and Behavior Change Communication

Used for decades in India as demonstrated by great successes in:

- Polio Eradication
- Swachh Bharat Mission

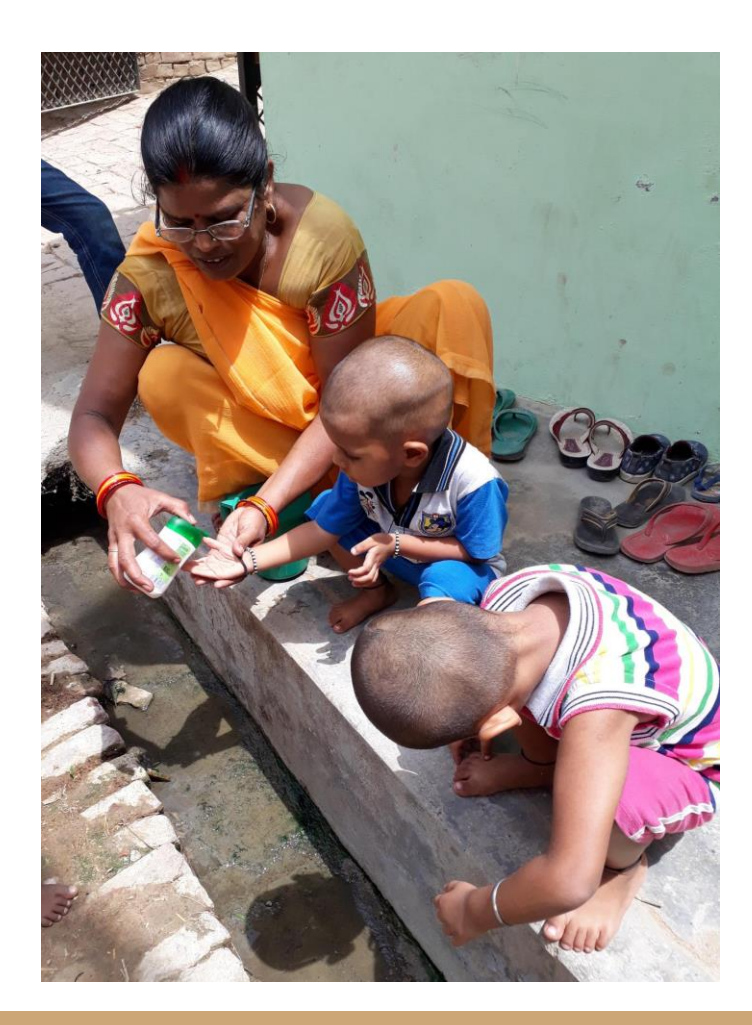

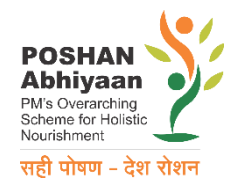

## Poor Knowledge and Practices on Nutrition

Awareness about importance of good nutrition especially in children is poor as shown by NFHS – 4.

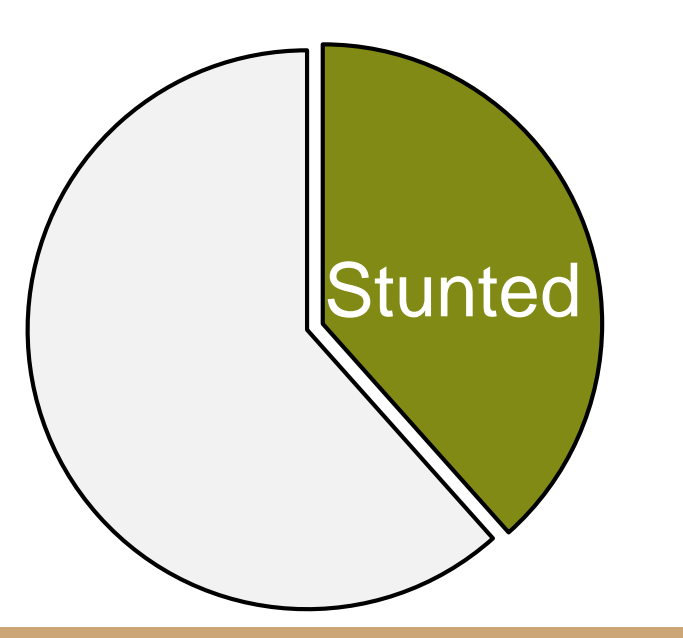

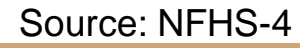

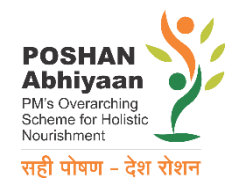

## Poor Knowledge and Practices on Nutrition

Awareness about importance of good nutrition especially in children is poor as shown by NFHS – 4.

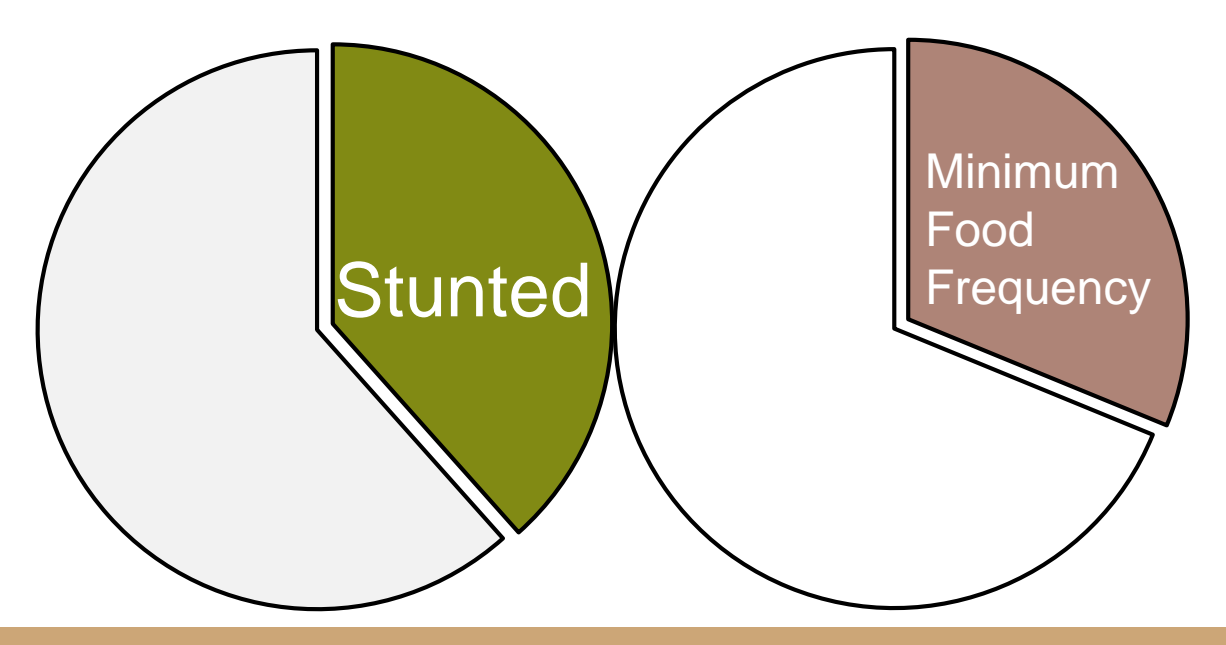

Source: NFHS-4

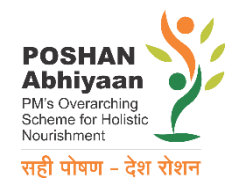

## Poor Knowledge and Practices on Nutrition

Awareness about importance of good nutrition especially in children is poor as shown by NFHS – 4.

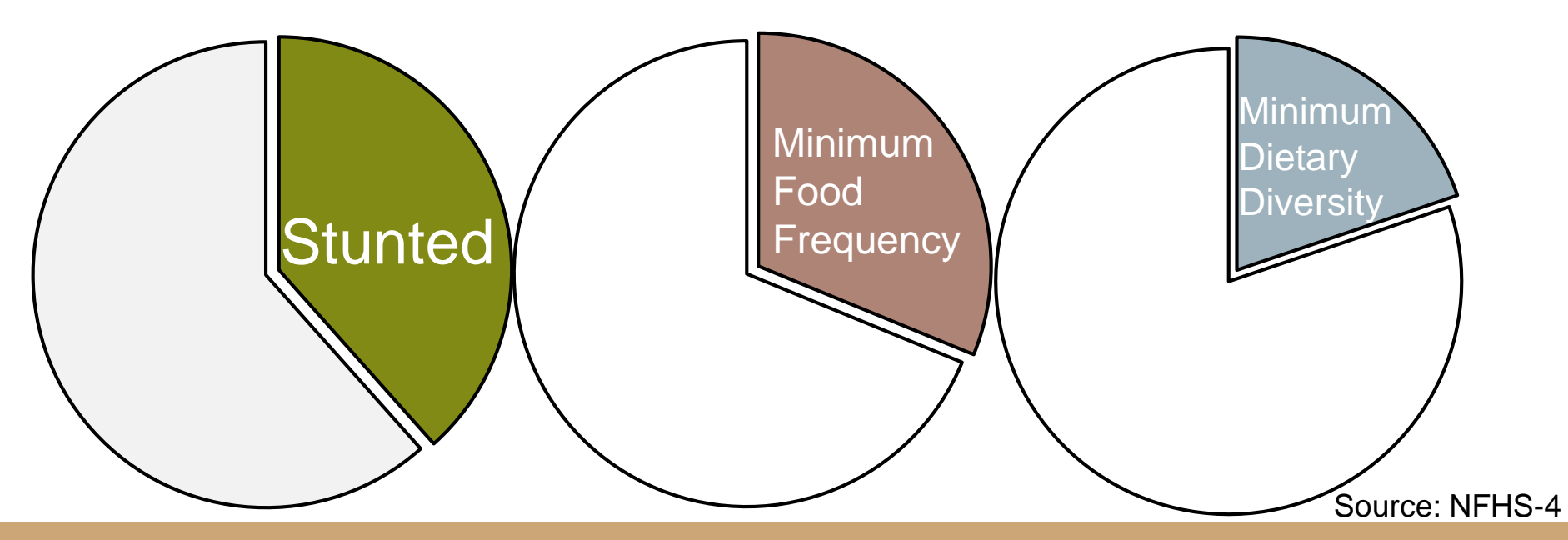

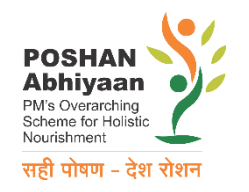

## POSHAN Abhiyaan Jan Andolan

Coordinates the delivery of Behavior Change Messages:

- To reduce malnutrition, anemia and low birth weight
- To address under and over nutrition
- To ensure a bright future for INDIA

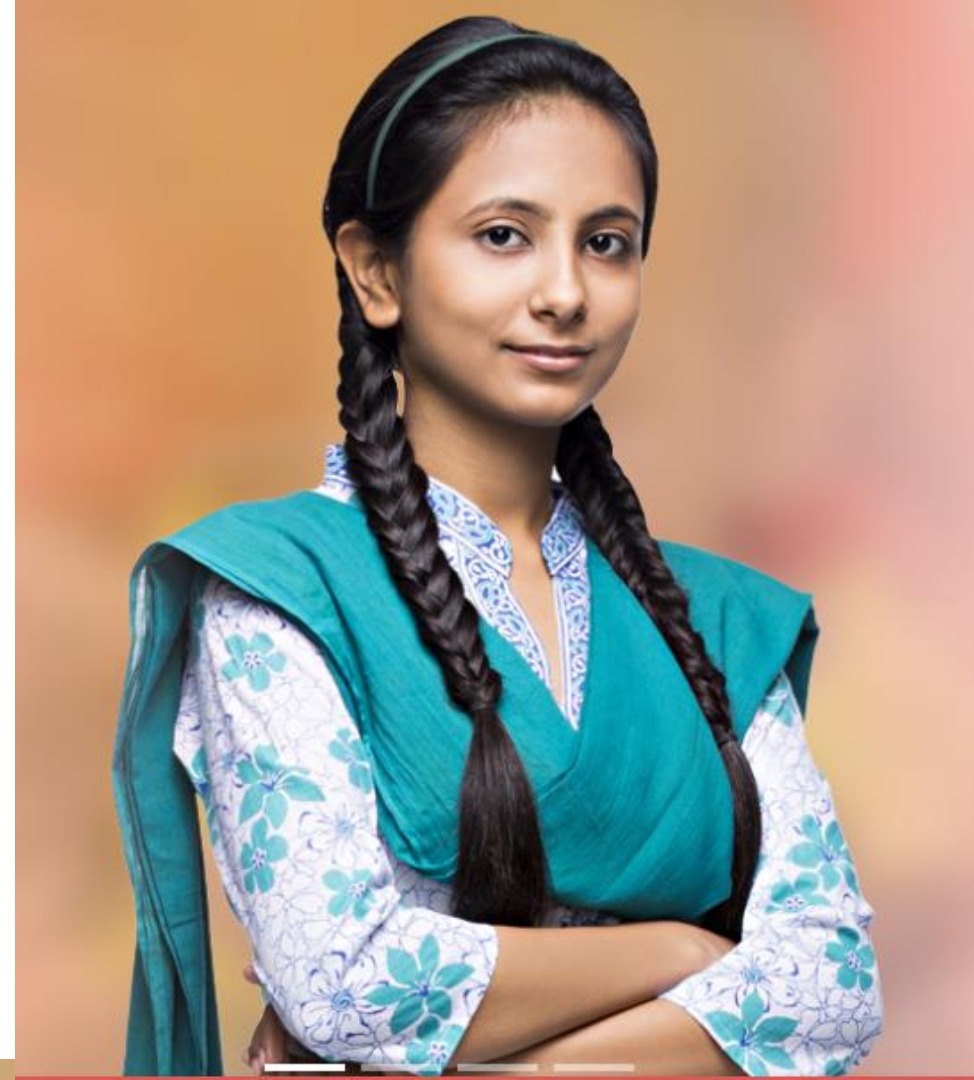

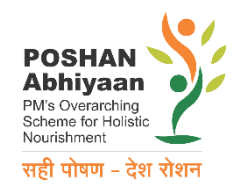

# How to use the Dashboard

https://poshanabhiyaan.gov.in

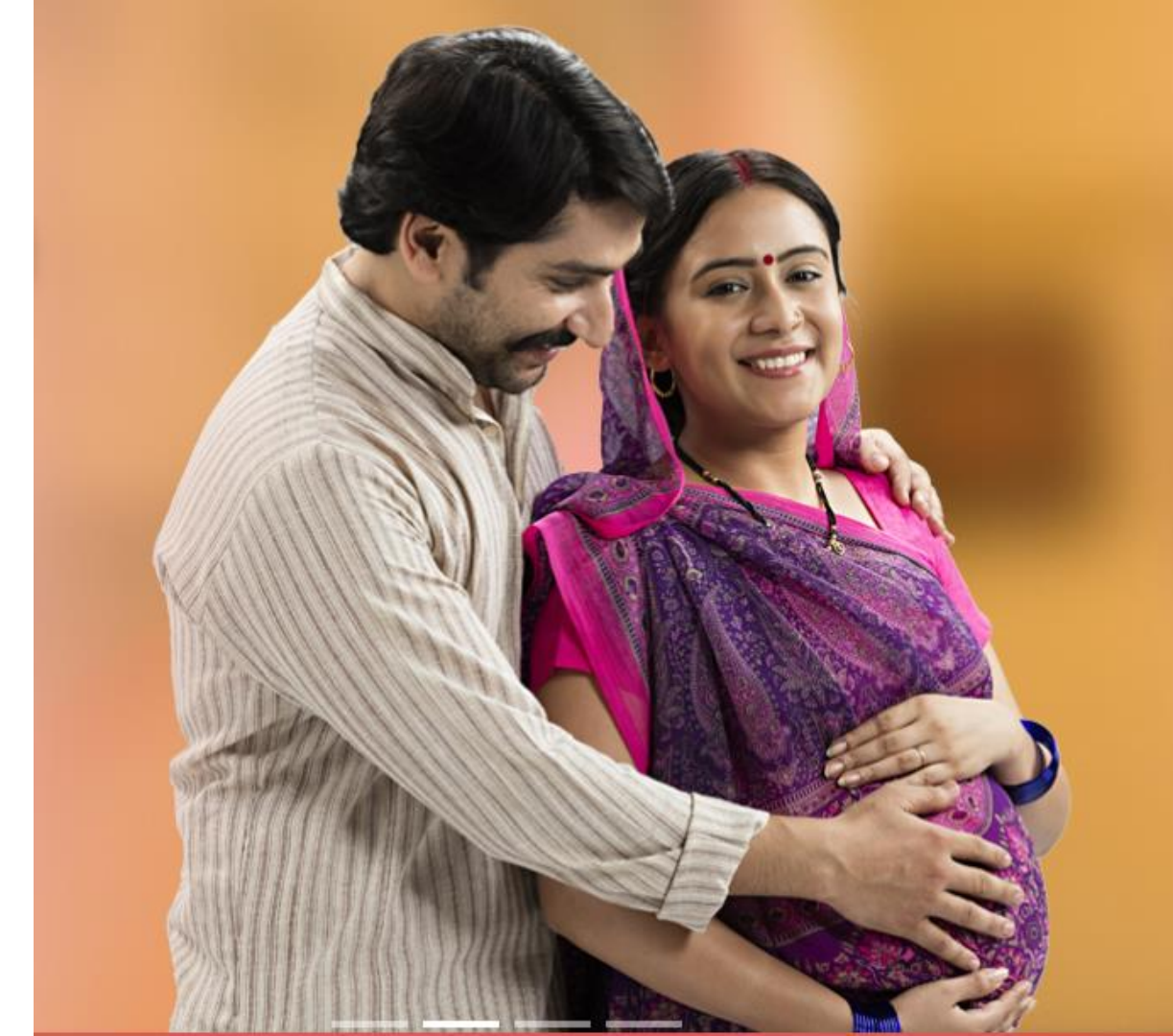

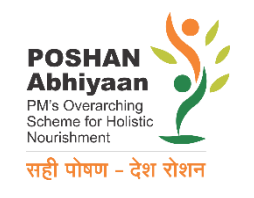

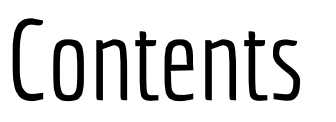

- 1. How to report
- 2. How to see my report
- 3. How do I get access
- 4. How to use
- 5. Where to go if I have a problem

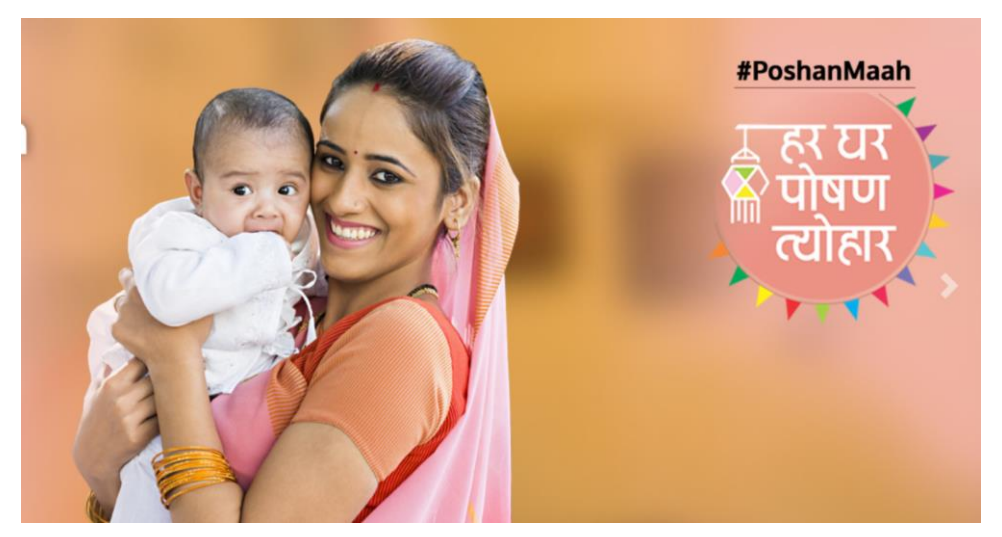

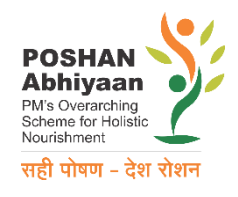

## 1. How to report

#### a. Online form

- in dashboard https://poshanabhiyaan.gov.in
- for block level and above
- Below block level; reporting to block level through any mechanism

#### b. Phone application

- $\circ$  To be released shortly
- Any level

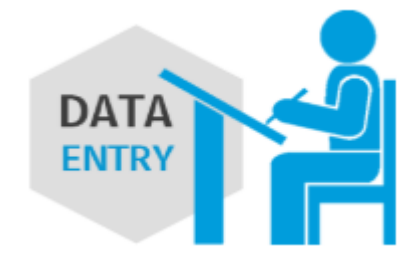

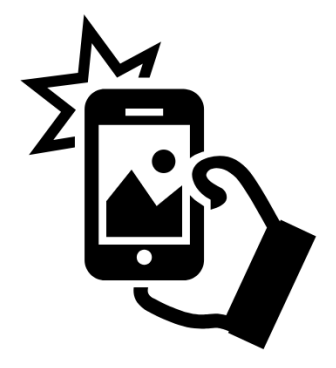

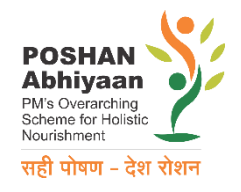

## Online form (as part of dashboard)

|                           | JAN ANDOLAN                | I FOR POSH                    | AN ABHIYAAN |                | admin 20/08/2018 8:59:51 PM |
|---------------------------|----------------------------|-------------------------------|-------------|----------------|-----------------------------|
| Activity Participation    | n Form                     |                               |             |                | «                           |
| State                     | v                          | District                      |             | Block          | Ţ                           |
| Village                   | •                          | AWC                           |             | ·              |                             |
| Activity *                | Ţ                          | Level *                       | State       | Group *        | •                           |
| Theme * (Multi<br>Select) | A                          | Organizer *<br>(Multi Select) |             | From           | dd-mm-yyyy                  |
|                           | -                          |                               |             | То             | dd-mm-yyyy                  |
| Participants              |                            |                               |             |                |                             |
| Total<br>Participants *   |                            |                               |             |                |                             |
| Adult Male                |                            | Adult Female                  |             | Total Adults   |                             |
| Children Male             |                            | Children<br>Female            |             | Total Children |                             |
| Upload Pictures           | Choose File No file choser | ı                             | Description |                |                             |
|                           |                            | SUBMIT                        | CANCEL      |                |                             |

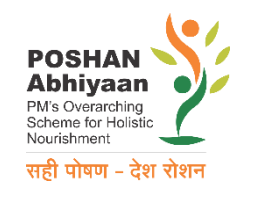

# Phone Application

Streamlined Collection for:

- Date and Location of event
- Theme and activity of event
- Record data & upload photograph for lacksquaredocumentation of event

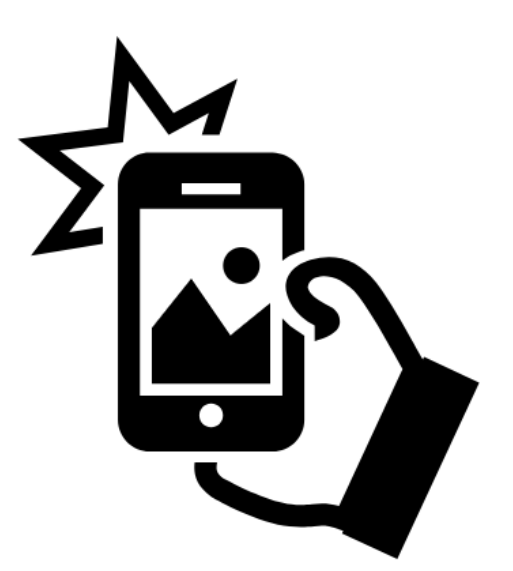

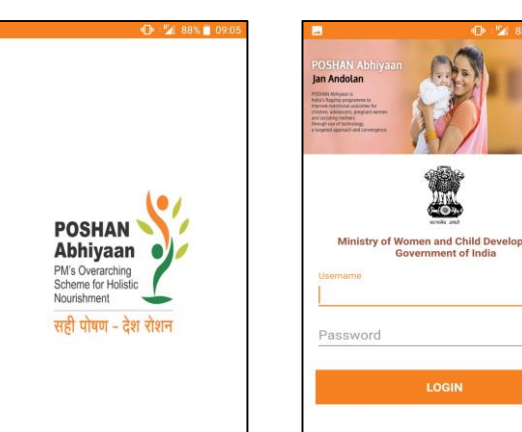

| 3% 🔲 09:05   |              | 🕩 🐕 88% 📒 (        |
|--------------|--------------|--------------------|
| Production . |              |                    |
| and a second | Welcome to P | OSHAN Abhiyaan     |
| ment         | Profile      | Change<br>Password |
|              | Date Entry   | Logout             |
|              |              |                    |

| Total Partic | ipants   |       |
|--------------|----------|-------|
| Adult:       |          |       |
| Male 🚨       | Female   | Total |
| Children:    |          |       |
| Male 🤮       | Female 🙎 | Total |
| Remarks      |          |       |
|              |          |       |
|              |          |       |

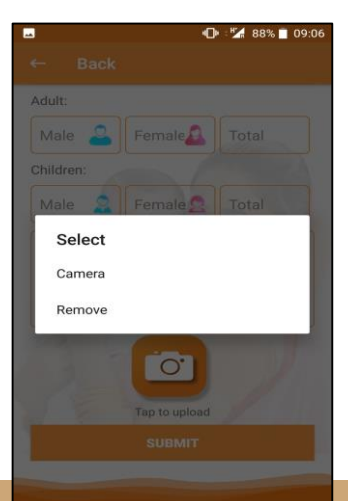

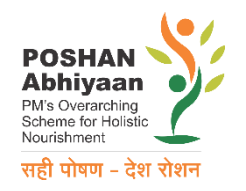

## 2. How to see my report

- Once you login:
  - Login through dashboard (data entry)
  - Within the form
- Dashboard
  - Click on: https://poshanabhiyaan.gov.in
  - Use multi filters to get to specific details
    - Ministry/department, Activity, Theme, Organiser, Date, State, District

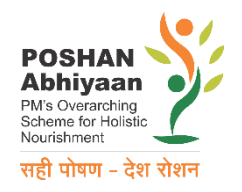

## 3. How to get my access

- Usernames and passwords have been pre-generated
- For State and district level:
  - Username: Lucknow
  - Password: Lucknow
- For block level It is <u>not</u> block names; but codes.
  - Get your code from State level nodal person. Or help desk (14408)
- Please change the password after you login for the first time.

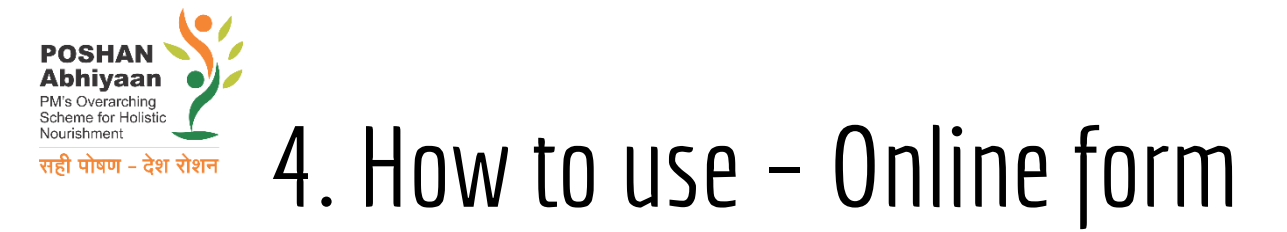

- Link: <u>https://poshanabhiyaan.gov.in</u>
- Click on Data Entry on top right corner

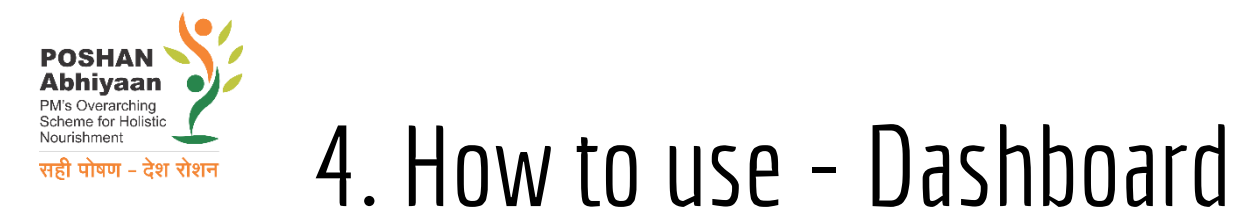

#### Link: https://poshanabhiyaan.gov.in

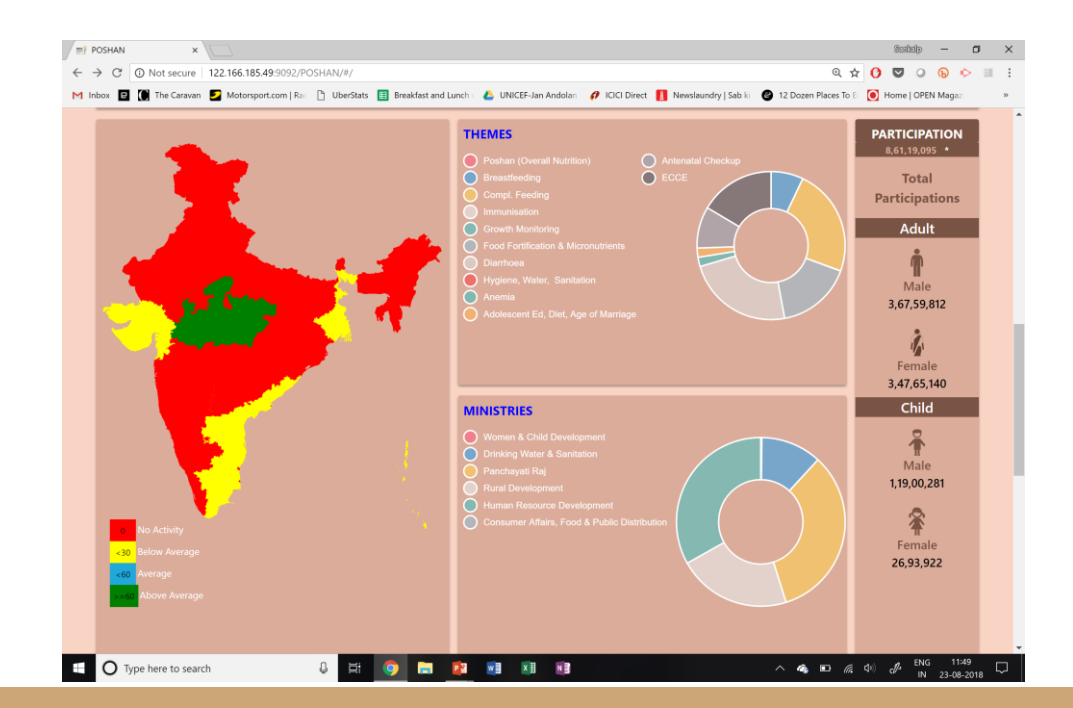

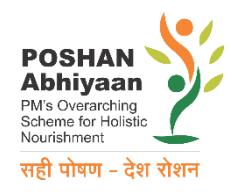

-

## 5. Support for Operationalization

- "how-to" document to serve as on-the-job tool
  - In your folder (hard copy)
  - Download from https://poshanabhiyaan.gov.in
  - During data entry, download is handily available too
- National help-desk
  - Phone no: 14408
  - Support through
    - Whatsapp Groups (district and state level groups)

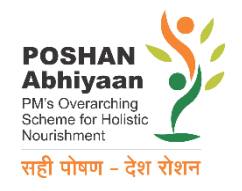

## THANK YOU

https://poshanabhiyaan.gov.in

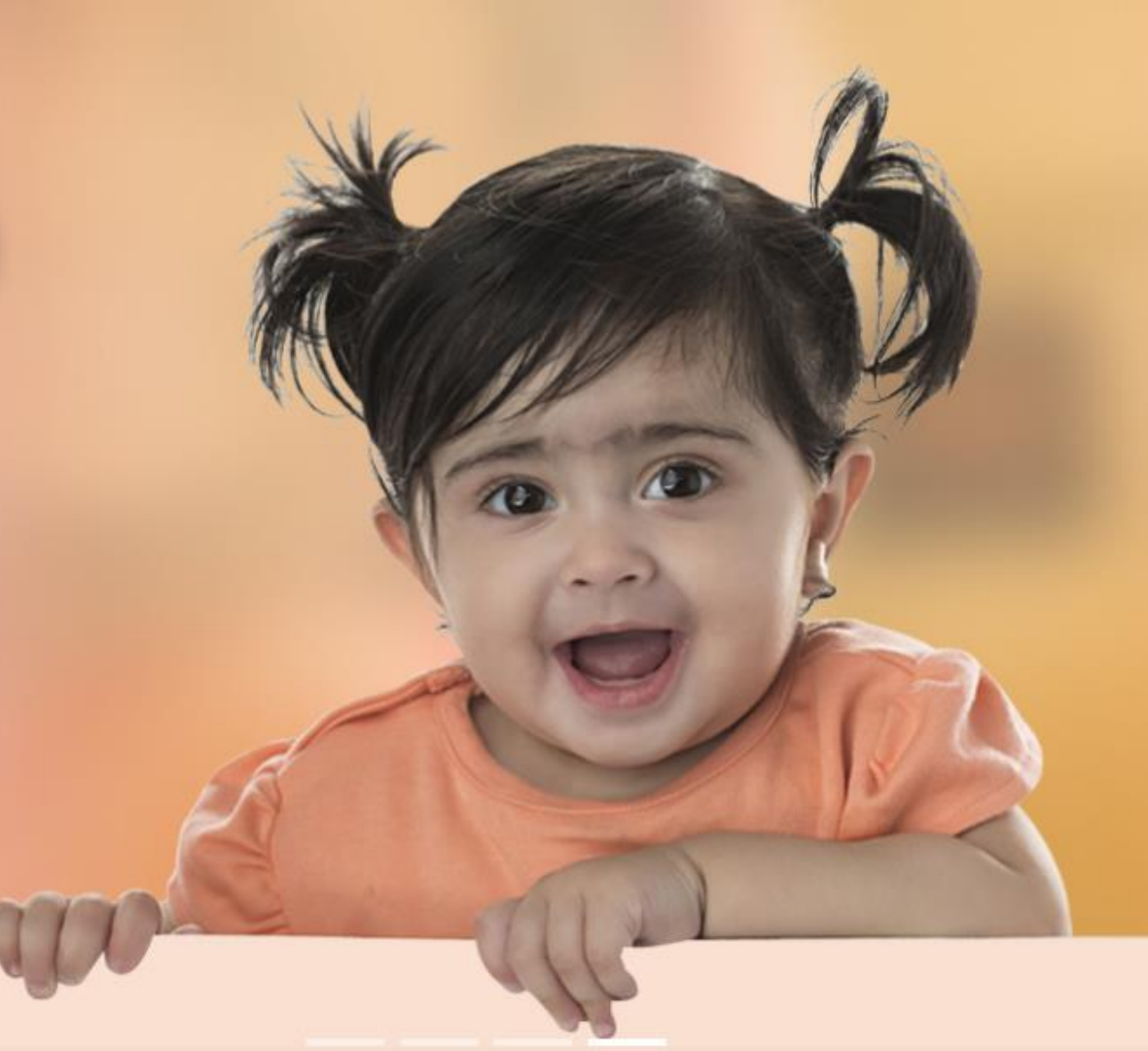